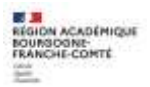

Fiche de liaison DRAIO n° 3 - Phase provisoire palier 3<sup>e</sup> – Guide Famille

### 1. Connexion au service en ligne Orientation

Adresse de Connexion : <u>https://educonnect.education.gouv.fr</u> ou https://teleservices.education.gouv.fr/

- Le service en ligne Orientation mis à votre disposition est compatible avec tous types de supports, tablettes, smartphones, ordinateurs;
- ✓ le compte « représentant légal » permet de saisir les intentions d'orientation et d'accuser réception de l'avis donné par le conseil de classe ;
- ✓ le compte « élève » permet uniquement de consulter les saisies effectuées par le représentant légal.

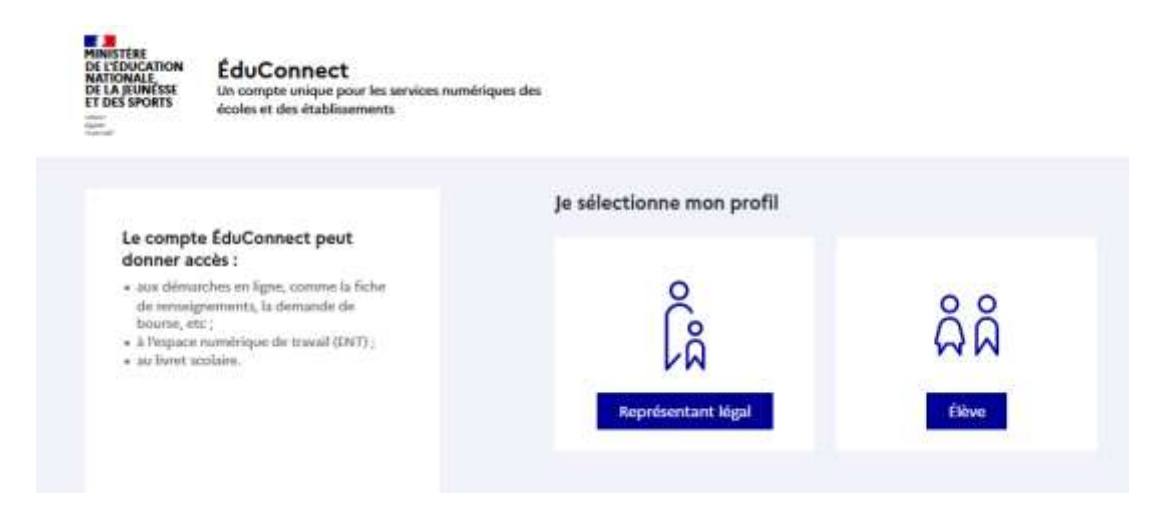

La connexion se fait au moyen d'un compte EduConnect ou FranceConnect :

| EduConnect                                                                                                    |                                                                               | + Changer d                                                            |
|----------------------------------------------------------------------------------------------------|-------------------------------------------------------------------------------|------------------------------------------------------------------------|
|                                                                                                    | $\int_{-\frac{1}{10}}^{\frac{1}{10}}$ Représentant légal                      |                                                                        |
| e compte EduConnect peut<br>Ionner actès :<br>aux démantés en ligne, comme la fiche<br>de rensequements la demande de | je me connecte avec mo                                                        | n compte EduConnect                                                    |
| Dourse, etc.;<br>& Texpade ourrelengue de travail (DNT);<br>au foret acobiere.                                        | identifiant<br>identifiant au format p.nom)                                   | identifiant oubšé ? +                                                  |
|                                                                                                    | Mot de passe                                                                  | Mot de passe oublié? +                                                 |
| Accès avec l'identifiant et<br>le mot de passe de mon<br>compte parent transmis                                       | Se                                                                            | connecter                                                              |
| par le chef d'établissement                                                                                           | je stal j                                                                     | aat de compte 🔸                                                        |
|                                                                                                    |                                                                               | ou                                                                     |
|                                                                                                    | Je me connecte avec Fra                                                       | nceConnect                                                             |
|                                                                                                    | Overlag av                                                                    | Eldorthe avec<br>TransConnect 7 67                                     |
|                                                                                                    | Presse Convect was perrent d'actider à<br>sompto dant was deposet dijà Univer | de nordenen services de Mini en etilisant en<br>le poor falleConnect ( |

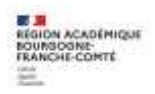

Le cas échéant, vous pouvez sur votre compte Educonnect :

- ✓ rattacher un enfant à votre compte
- ✓ vérifier votre adresse de messagerie ;

|   | Rattacher des élèves                               |
|---|----------------------------------------------------|
|   | Vérifier l'adresse mail                            |
| 1 | 🗌 Na allus afficiliar ant slartas à chanus canactú |

Lorsque la campagne d'orientation n'est pas ouverte le service en ligne Orientation est inactif :

| D Actualités      | Message de l'établissement        |
|-------------------|-----------------------------------|
| 🕸 Bourse de lycée | Bienvenue dans Scolarité services |
| Orientation       |                                   |
| G Fiche de        | Terminanii Jenuce Inactine        |

Lorsque la campagne d'orientation est ouverte, à la date indiquée par le chef d'établissement, l'accès au service en ligne Orientation devient actif :

| Mes services                                                         |                                   |
|----------------------------------------------------------------------|-----------------------------------|
| <ul> <li>Actualités</li> <li>Orientation</li> <li>Fiche de</li></ul> | Message de l'établissement        |
| renseignements                                                       | Bienvenue sur Scolarité services. |

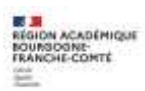

# 2. Saisie des intentions d'orientation

| Mes services                                                                                                    |                                                                                                    |                                                                                                    |                                                                                                    |                                                                                                    |                                                                                           |
|----------------------------------------------------------------------------------------------------|----------------------------------------------------------------------------------------------------|----------------------------------------------------------------------------------------------------|----------------------------------------------------------------------------------------------------|----------------------------------------------------------------------------------------------------|-------------------------------------------------------------------------------------------|
| Actualités     Orientation     Criche de                                                                                                    | Phase provisoire<br>Intentions<br>Courant 2 <sup>e</sup> trimestre                                                                                                    | Phase provisoire<br>Avris provisoires<br>Après le conseil de<br>classe du 2 <sup>e</sup> trimestre                                                                                                    | Phase définitive<br>Choix définitifs<br>Courant 3 <sup>e</sup> trimestre                                                                       | Phase définitive<br>Propositions<br>Après le conseil de<br>classe du 3 <sup>e</sup> trimestre        |                                                                                           |
| renseignaments                                                                                                    | Vout choisissez une ou plutieur<br>• 2 <sup>de</sup> générale et technologique<br>• 2 <sup>de</sup> professionnelle;<br>• 1 <sup>re</sup> année de CAR<br>Le conseil de classe du deuxièm<br>datavorable).<br>Vous pourrez consulter l'avis du<br>Les intentions d'orientation et 3<br>le choix définitif.<br>Pour préparer son projet d'orien<br>• au CDI et au CIO;<br>• sur le site de l'Onisep (2;<br>• sur le site <u>e l'orientation en 3</u> <sup>d</sup> | s voles d'orientation parmi les p<br>a;<br>e trimestre indiquera pour chac<br>conseil de classe et en accuser<br>es avis provisoires du conseil de<br>itation votre enfant peut s'infor<br><u>'et l'affectation en lyole = C</u> .<br>Jo saisis les intent | ossibilités suivantes :<br>que vole d'orientation demandée<br>réception.<br>classe sont indicatifs et sont le d<br>mer :<br>ions d'orientation | e son avis (favorable, néservé ou<br>début d'un dialogue qui prépare                                 |                                                                                           |
| <ul> <li>Actualités</li> <li>Orientation</li> </ul>                                                                                           | Intentions d'ori<br>Deuxième trimestre :<br>DEMANDE(S) DES REPRÉSE                                                                                                    | entation                                                                                                    | (s) d'orientation.                                                                                                    |                                                                                                    |                                                                                           |
| C Fiche de<br>renseignements                                                                                                    | Vous devez valider vos intentions afin qu'elles soient prises en compte.     Vous devez obligatoirement saisir une voie d'orientation.     Vous pouvez en saisir jusqu'à 3.     Leur ordre d'affichage correspond à votre ordre de préférence.                                                                                                    |                                                                                                    |                                                                                                    |                                                                                                    |                                                                                           |
|                                                                                                    | 66 Nous souhaitons pour la                                                                                                    | rentrée prochaine :<br>+ Ajou                                                                                                    | uter une intention                                                                                                    | Le bouton « + Ajo<br>ouvre une pop-<br>sélection d'une vo<br>intentions doivent<br>être enregistrées | uter une intention »<br>up qui permet la<br>vie d'orientation, les<br>cêtre validées pour |
|                                                                                                    | Annuler                                                                                                    |                                                                                                    |                                                                                                    | Valider les intentions                                                                               |                                                                                           |
| Vous <b>devez</b> saisir au moins 1 intention ;                                                                                               | Cette procédure de dialogue (<br>particuliers hors système éduc<br>vous êtes dans une de ces situ                                                                                                    | ne s'applique pas au redoubles<br>atif (services médicalisés, soci<br>ations, veuillez contacter le ch                                                                                                    | ment exceptionnel décidé par l<br>iaux) pour lesquels une procé<br>nef d'établissement.                                                        | le chef d'établissement, ni aux parcou<br>dure spécifique existe par ailleurs. Si                    | irs                                                                                       |
| Vous pouvez saisir<br>jusqu'à 3 intentions (2de<br>générale et technologique<br>ou 2de STHR, 2de pro-<br>fessionnelle, 1re année<br>de CAP) ; | → Rang 1<br>Les cham                                                                                                    | ps suivis d'une étoile sont                                                                                                    | obligatoires.                                                                                                    | Fermer ×                                                                                             |                                                                                           |
| le rang détermine l'ordre<br>de préférence ;<br>les intentions peuvent<br>être modifiées jusqu'à la<br>fermeture du service                   | Veuillez sélectio                                                                                                    | onner une voie d'orientatic<br>e et technologique ou 2de<br>s et Technologies de l'Hôtellerie et<br>ionnelle                                                                                                    | on : (*)<br>STHR<br>de la Restauration                                                                                                    |                                                                                                    |                                                                                           |
| Orientation, à la date<br>indiquée par le chef<br>d'établissement.                                                                            | () 1re année d                                                                                                    | e CAP                                                                                                    |                                                                                                    | Annuler Valider                                                                                      |                                                                                           |

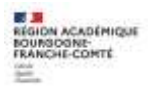

#### Intention vers la 2<sup>de</sup> générale et technologique ou 2<sup>de</sup> STHR

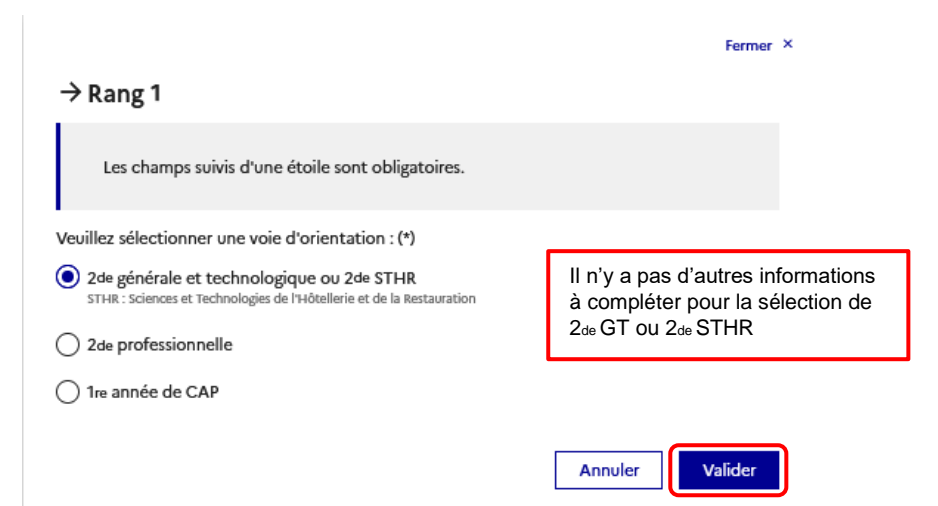

#### 2<sup>de</sup> professionnelle et 1<sup>re</sup> année de CAP

|                                                                                                    | Les champs suivis d'une étoile sont obligatoires.                                                                                                    |                                                                                                    |
|----------------------------------------------------------------------------------------------------|----------------------------------------------------------------------------------------------------|----------------------------------------------------------------------------------------------------|
|                                                                                                    | Veuillez sélectionner une voie d'orientation : (*)                                                                                                    |                                                                                                    |
|                                                                                                    | 2de générale et technologique ou 2de STHR<br>STHR : Sciences et Technologies de l'Hôtellerie et de la Restauration                                                                                                    |                                                                                                    |
|                                                                                                    | 2de professionnelle                                                                                                    |                                                                                                    |
|                                                                                                    | 1re année de CAP                                                                                                    | En cochant 2 <sup>de</sup> professionnelle ou<br>1 <sup>re</sup> année de CAP, vous pouvez                       |
|                                                                                                    | 2 <sup>de</sup> professionnelle :                                                                                                    | indiquer le métier ou la formation<br>qui intéresse votre enfant. Il s'agit<br>d'un champ libre dans lequel vous |
|                                                                                                    | Vous pouvez préciser la/les spécialité(s) ou famille(s) de métiers (256 caractères<br>maximum) :                                                                                                    | pouvez noter ce que votre enfant<br>souhaite. Cela permet à<br>l'établissement d'avoir des                       |
|                                                                                                    |                                                                                                    | précisions sur son projet<br>d'orientation.                                                                      |
| Vous pouvez<br>cocher le statut<br>envisagé pour la<br>formation profes-<br>sionnelle (statut<br>scolaire/statut<br>d'apprenti) | <ul> <li>Sous statut scolaire         Votre enfant reste élève ; il suit des enseignements généraux et professionnels au lycée professionnel ; il         effectue des périodes de formation (stages) en entreprise de plusieurs semaines durant son cursus de         formation.</li> <li>Sous statut d'apprenti         Votre enfant devient apprenti et est considéré comme un salarié avec un contrat de travail. Son temps de         formation est partagé entre un centre de formation d'apprentis (CFA) et une entreprise. Votre enfant doit dès         maintenant se mettre à la recherche d'un employeur. Il peut être accompagné dans cette démarche par le CFA.</li> </ul> |                                                                                                    |
|                                                                                                    | Annuler Valider                                                                                                    |                                                                                                    |

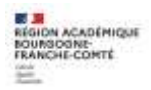

Si une voie d'orientation a déjà été saisie, un message indique qu'elle ne peut pas être demandée deux fois, la saisie peut se poursuivre avec la sélection d'une autre voie d'orientation :

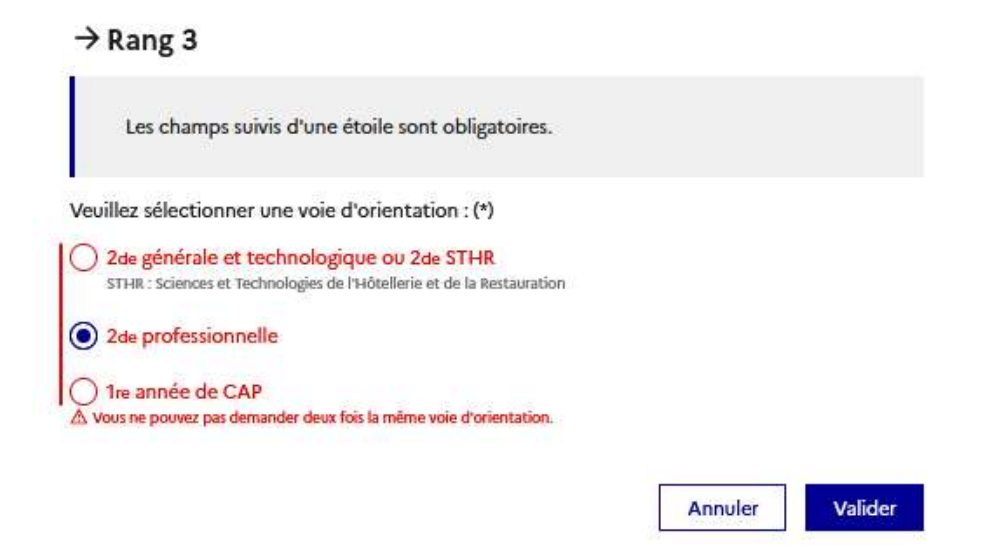

Une fois vos intentions renseignées, vous pouvez supprimer, changer l'ordre de préférence et devez valider l'ensemble.

| 66 Nous souhaitons pour la rentrée prochaine :                                                                                      |                        |
|----------------------------------------------------------------------------------------------------|------------------------|
| <b>Rang 1</b><br>2 <sup>de</sup> générale et technologique ou 2 <sup>de</sup> STHR                                                  |                        |
| <b>Rang 2</b><br>2 <sup>de</sup> professionnelle<br>Spécialité(s) ou famille(s) de métiers : prothèse dentaire<br>Statut : scolaire |                        |
| + Ajouter une intention                                                                                                    |                        |
| Annuler<br>Le récapitulatif des intentions<br>d'orientation saisies est affiché<br>et doit être validé pour être<br>enregistré      | Valider les intentions |

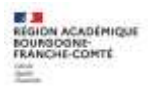

## 3. Validation des intentions d'orientation

Un récapitulatif des intentions d'orientation saisies et un message sont affichés après la validation des intentions :

- ✓ transmission d'un courriel avec le récapitulatif des intentions d'orientation saisies à chaque représentant légal ;
- ✓ possibilité de modifier les intentions d'orientation saisies jusqu'à la fermeture du service en ligne Orientation.

Seul le représentant ayant saisi les intentions peut apporter des modifications. Les intentions saisies sont en consultation pour l'autre représentant légal et l'élève.

Si le représentant légal qui n'a pas effectué la saisie veut apporter des modifications, il peut se rapprocher du représentant qui a saisi les intentions. En cas désaccord, il est demandé de prendre l'attache du chef d'établissement.

Un mail récapitulatif est envoyé aux deux représentants légaux, lorsque celui qui a effectué ou modifié la saisie se déconnecte de sa session.

Si le représentant légal ne valide pas les intentions saisies, celles-ci ne seront pas enregistrées : il n'y aura pas de mails récapitulatifs.

### 4. Consultation et accusé de réception par les familles

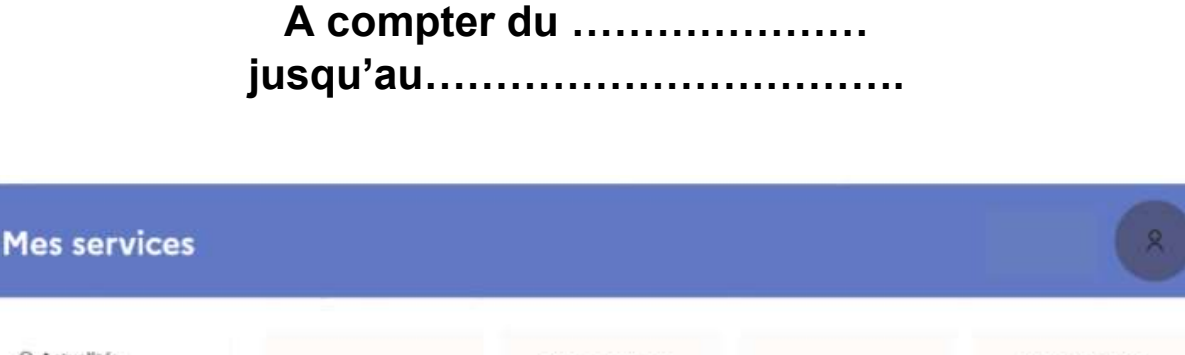

O Actualités Phase provisoire Phase définitive Phase provisoire Phase définitive Avis provisoires Propositions Choix définitifs Intentions Bourse de lycée Après le conseil de Après le conseil de Courant 2º trimestre Courant 3ª trimestre classe du 2<sup>e</sup> trimestre classe du 3º trimestre Orientation Après avoir pris connaissance de l'avis du conseil de classe, vous accusez réception des avis provisoires. Pour préparer Fiche de 0 votre choix définitif, vous pouvez prendre rendez-vous avec le professeur principal et le psychologue de l'éducation renseignements nationale. La participation aux journées portes ouvertes des lycées et aux salons d'orientation permet de poursuivre la réflexion. A partir du mois d'avril, vous pouvez consulter dans le Téléservice Affectation les offres de formation après la 3 e pour vous informer. L'accusé de réception Je consulte et j'accuse réception des avis provisoires du conseil de classe des avis du conseil de classe pourra être effectué indifféremment par l'un ou l'autre des représentants légaux

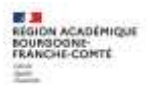

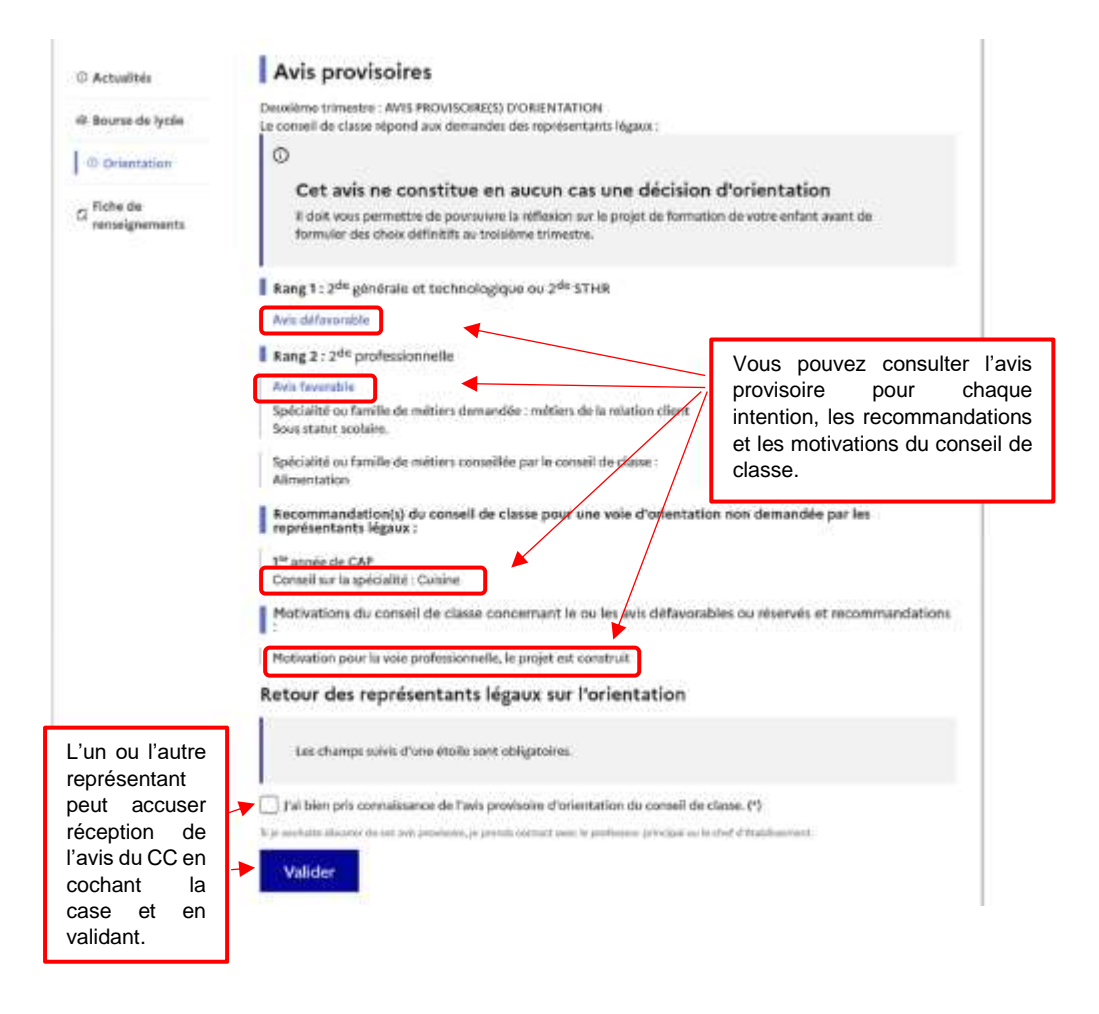

Une fois l'accusé de réception saisi, il n'est plus modifiable. Vous, l'autre représentant et votre enfant peuvent le consulter. Vous pouvez prendre contact avec le chef d'établissement pour tout renseignement ou conseil.

### Nouveau !

**Une assistance en ligne** est proposée aux familles pour les questions techniques dans le service en ligne Orientation.

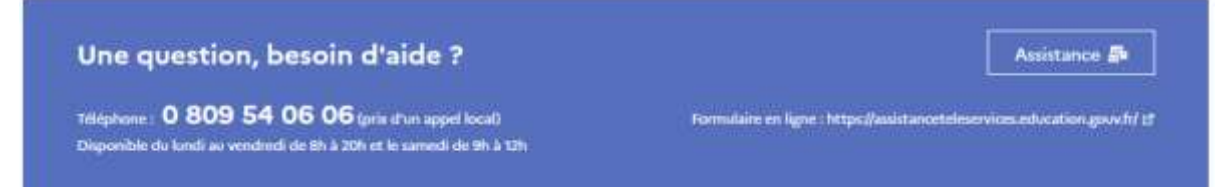